# Upgrade von Snort 2 auf Snort 3 über FMC

# Inhalt

| Einleitung                        |
|-----------------------------------|
| Voraussetzungen                   |
| Anforderungen                     |
| Verwendete Komponenten            |
| <u>Hintergrundinformationen</u>   |
| Konfigurieren                     |
| Snort-Version aktualisieren       |
| Methode 1                         |
| Methode 2                         |
| Aktualisierung von Angriffsregeln |
| Überprüfung                       |
| Fehlerbehebung                    |
| Zugehörige Informationen          |

# Einleitung

In diesem Dokument wird das Upgrade von der Snort 2- und Snort 3-Version im Firepower Manager Center (FMC) beschrieben.

### Voraussetzungen

#### Anforderungen

Cisco empfiehlt, dass Sie über Kenntnisse in folgenden Bereichen verfügen:

- FirePOWER Threat Defence
- FirePOWER Management Center
- Snort

#### Verwendete Komponenten

Die Informationen in diesem Dokument basierend auf folgenden Software- und Hardware-Versionen:

- FMC 7.0
- FTD 7.0

Die Informationen in diesem Dokument beziehen sich auf Geräte in einer speziell eingerichteten Testumgebung. Alle Geräte, die in diesem Dokument benutzt wurden, begannen mit einer gelöschten (Nichterfüllungs) Konfiguration. Wenn Ihr Netzwerk in Betrieb ist, stellen Sie sicher, dass Sie die möglichen Auswirkungen aller Befehle kennen.

### Hintergrundinformationen

Die Snort 3-Funktion wurde in Version 6.7 für FirePOWER Device Manager (FDM) und Cisco Defense Orchestrator (CDO) sowie in Version 7.0 für FirePOWER Management Center (FMC) hinzugefügt.

Snort 3.0 wurde für folgende Herausforderungen entwickelt:

- 1. Reduzierung der Arbeitsspeicher- und CPU-Auslastung
- 2. Verbesserung der Effizienz von HTTP-Prüfungen.
- 3. Schnelleres Laden der Konfiguration und Neustart von Snort.
- 4. Bessere Programmierbarkeit für schnellere Funktionsbereitstellung

### Konfigurieren

Snort-Version aktualisieren

Methode 1

1. Melden Sie sich bei FirePOWER Management Center an.

| راندان<br>cisco |
|-----------------|
| Firepower       |
| Management      |
| Center          |
|                 |
| Username        |
| Password        |
| Log In          |
|                 |

2. Navigieren Sie auf der Registerkarte Gerät zu Geräte > Geräte-Manager.

| Firepower Management Center<br>Overview / Dashboards / Dashboard                                                               | Overview  | Analysis                | Policies | Device                       | s Objects                                                 | Integration                                            |
|----------------------------------------------------------------------------------------------------|-----------|-------------------------|----------|------------------------------|-----------------------------------------------------------|--------------------------------------------------------|
| Summary Dashboard (mitch.dashboard)<br>Provides a summary of activity on the appliance<br>Network × Threats Intrusion Events S | itatus Ge | atus Geolocation QoS ti |          | Devic<br>Devic<br>NAT        | e Management<br>e Upgrade                                 | QoS<br>Platform Settings<br>FlexConfig<br>Certificates |
| <ul> <li>Unique Applications over Time</li> </ul>                                                                              |           |                         | - ×      | Site<br>Rem<br>Dyna<br>Troul | To Site<br>ote Access<br>mic Access Policy<br>pleshooting |                                                        |

3. Wählen Sie das Gerät, das Sie die Snort-Version ändern möchten.

| View By:     | Group                                                  | *                               |                                |                                            |                                 |         |
|--------------|--------------------------------------------------------|---------------------------------|--------------------------------|--------------------------------------------|---------------------------------|---------|
| All (2)      | Error (0)     Warning (0)                              | <ul> <li>Offline (0)</li> </ul> | <ul> <li>Normal (2)</li> </ul> | <ul> <li>Deployment Pending (1)</li> </ul> | <ul> <li>Upgrade (0)</li> </ul> |         |
| Collapse All |                                                        |                                 |                                |                                            |                                 |         |
| Nar          | ne                                                     |                                 |                                | Model                                      | Version                         | Chassis |
|              | IA (1)                                                 |                                 |                                |                                            |                                 |         |
| • •          | HA-CALO-LAB<br>High Availability                       |                                 |                                |                                            |                                 |         |
|              | 192.168.1.14(Primary, Active)<br>192.168.1.14 - Routed |                                 |                                | FTDv for VMware                            | 7.0.5                           | N/A     |
|              | 192.168.1.15(Secondary, Stand<br>192.168.1.15 - Routed | by)                             |                                | FTDv for VMware                            | 7.0.5                           | N/A     |

4. Klicken Sie auf die Registerkarte Gerät und dann im Abschnitt Inspektionsmodul auf die Schaltfläche Upgrade.

| HA-CALO-LAB<br>Cisco Firepower Threat Defense for Wilware |                                  |                                                                                                    |                                           |                                                                                                    |                                                               |
|-----------------------------------------------------------|----------------------------------|----------------------------------------------------------------------------------------------------|-------------------------------------------|----------------------------------------------------------------------------------------------------|---------------------------------------------------------------|
| Summary High Availability Device R                        | Routing Interfaces Inline Sets D | HCP                                                                                                    |                                           |                                                                                                    |                                                               |
| ( Annual                                                  |                                  | for the second second sec |                                           | Assessment Facility                                                                                                    | 192.168.1.14 •                                                |
| General                                                   | /17                              | System                                                                                                    | ØG                                        | Inspection Engine                                                                                                    |                                                               |
| Name:                                                     | 192.168.1.14                     | Modec.                                                                                                    | Cisco Firepower Threat Defense for VMware | Inspecton Engine.                                                                                                    | Snort 2                                                       |
| Transfer Packets:                                         | Yes                              | Serial                                                                                                    | SAEMADW69J4                               | NEW Upgrade to our new and improved Snor                                                                                        | 13                                                            |
| Mode:                                                     | Routed                           | Time:                                                                                                    | 2024-04-11 15:47:36                       | Snort 3 is the latest version of the most powerful, i                                                                           | ndustry-standard inspection                                   |
| Compliance Mode:                                          | None                             | Time Zone:                                                                                                    | UTC (UTC+0.00)                            | improvements to performance and security efficac                                                                                | y, there is a lot to be excited                               |
| TLS Crypto Acceleration:                                  | Disabled                         | Version:                                                                                                    | 7.0.5                                     | about Learn more                                                                                                    |                                                               |
|                                                           |                                  | Time Zone setting for Time based<br>Rules:                                                                                                    | UTC (UTC+0.00)                            | Switching short versions requires a deployment<br>Because Short must be stopped so that the new w<br>be momentary traffic loss. | to complete the process,<br>ersion can be started, there will |
|                                                           |                                  |                                                                                                    |                                           | Note: If the device uses an intrusion Policy that has<br>will not be able to migrate those rules.                               | s custom Intrusion Rule, Snort 3                              |
|                                                           |                                  |                                                                                                    |                                           | Uppede                                                                                                    |                                                               |

5. Bestätigen Sie Ihre Auswahl.

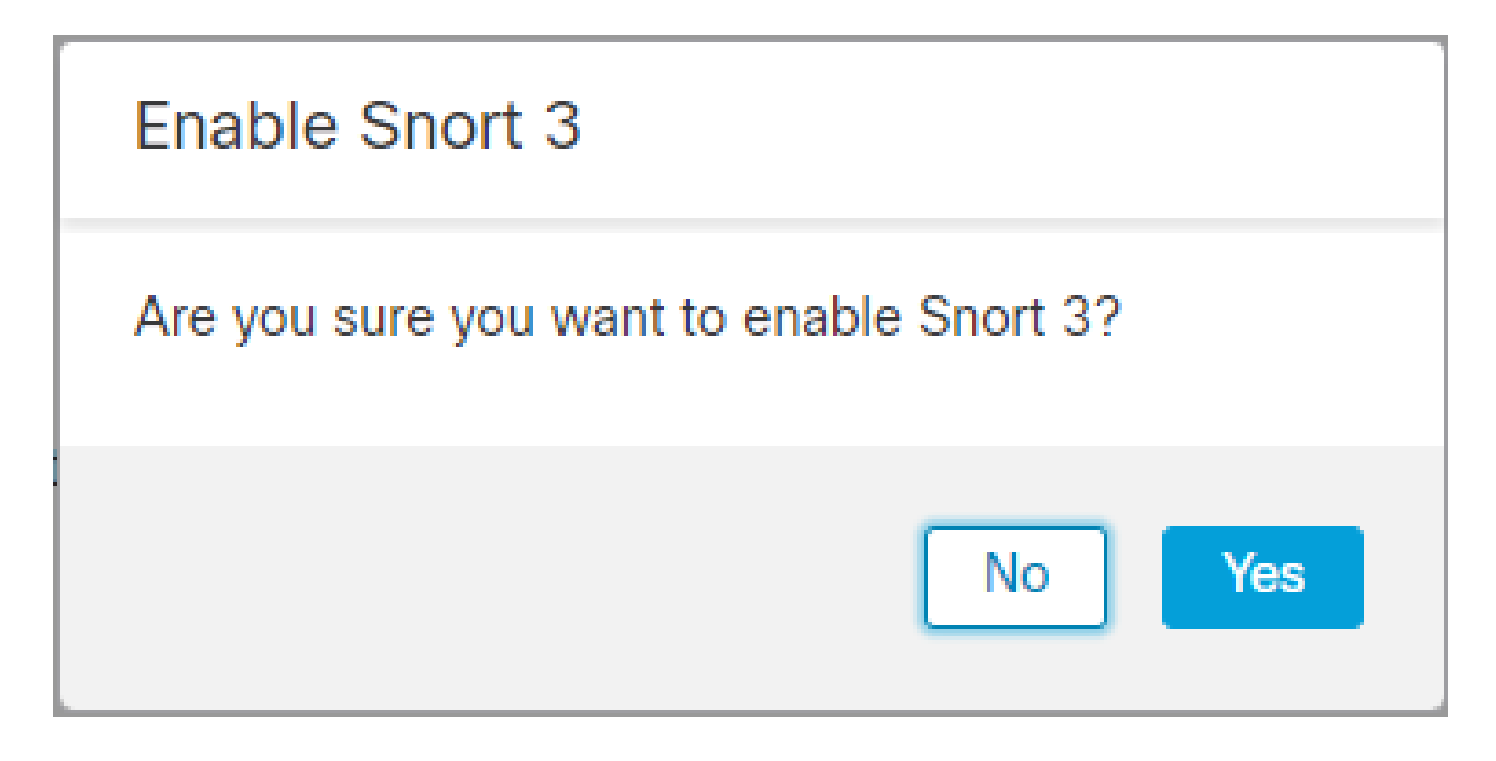

Methode 2

1. Melden Sie sich bei FirePOWER Management Center an.

| راندان<br>cisco |
|-----------------|
| Firepower       |
| Management      |
| Center          |
|                 |
| Username        |
| Password        |
| Log In          |
|                 |

2. Navigieren Sie auf der Registerkarte Gerät zu Geräte > Geräte-Manager.

| Firepower Management Center<br>Overview / Dashboards / Dashboard                                                                | Overview               | Analysis | Policies                | Devi                                 | ces Objects                                                      | Integration |
|----------------------------------------------------------------------------------------------------|------------------------|----------|-------------------------|--------------------------------------|------------------------------------------------------------------|-------------|
| Summary Dashboard (setter destinant)<br>Provides a summary of activity on the appliance<br>Network × Threats Intrusion Events S | Status Geolocation OoS |          | De<br>De<br>NJ<br>e: VP | vice Management<br>vice Upgrade<br>N | QoS<br>Platform Settings<br>FlexConfig<br>Certificates           |             |
| <ul> <li>Unique Applications over Time</li> </ul>                                                                               |                        |          | - ×                     | Si<br>Re<br>Dy<br>Tr                 | e To Site<br>mote Access<br>namic Access Policy<br>publeshooting |             |

3. Wählen Sie das Gerät, das Sie die Snort-Version ändern möchten.

| View By:<br>All (2) | Group<br>• Error (0) • Warning (0)                     | • Offline (0) | Normal (2) | <ul> <li>Deployment Pending</li> </ul> | 1 (1) • Upgrade (0) |         |
|---------------------|--------------------------------------------------------|---------------|------------|----------------------------------------|---------------------|---------|
| Collapse All        |                                                        |               |            |                                        |                     |         |
| Na                  | me                                                     |               |            | Model                                  | Version             | Chassis |
| □ ~ )               | łA (1)                                                 |               |            |                                        |                     |         |
| • •                 | HA-CALO-LAB<br>High Availability                       |               |            |                                        |                     |         |
|                     | 192.168.1.14(Primary, Active)<br>192.168.1.14 - Routed |               |            | FTDv for VMware                        | 7.0.5               | N/A     |
|                     | 192.168.1.15(Secondary, Stand<br>192.168.1.15 - Routed | by)           |            | FTDv for VMware                        | 7.0.5               | N/A     |

4. Klicken Sie auf die Schaltfläche Aktion auswählen und wählen Sie Auf Snort 3 aktualisieren.

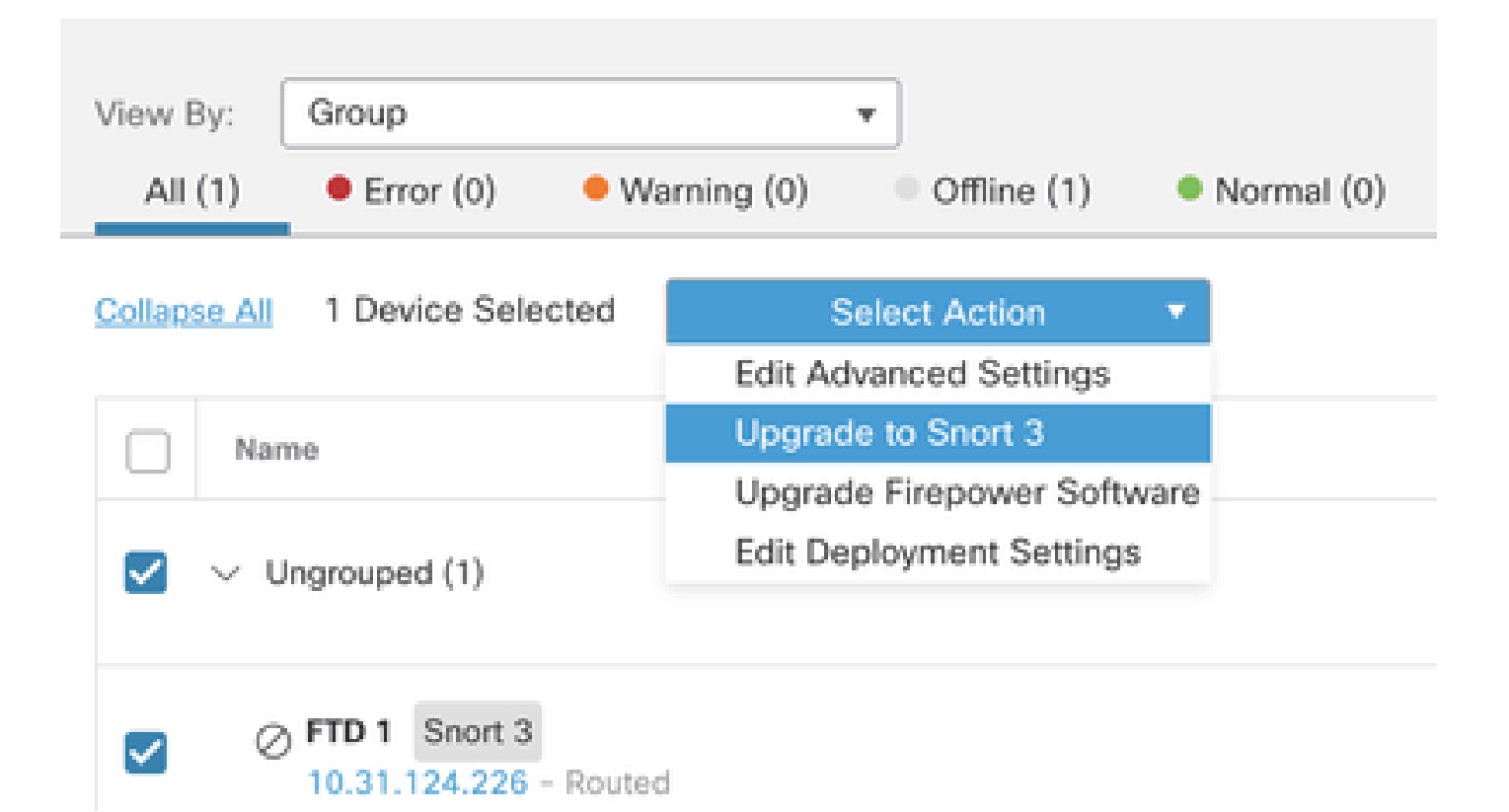

Aktualisierung von Angriffsregeln

Außerdem müssen Sie Ihre Snort 2-Regeln in Snort 3-Regeln umwandeln.

1. Wählen Sie im Menü Objekte > Zugriffsregeln aus.

| Overview          | Analysis    | Policies | Devices | Objects               | AMP                 | Intelligence |
|-------------------|-------------|----------|---------|-----------------------|---------------------|--------------|
| lescription, or I | Base Policy |          |         | Object N<br>Intrusion | lanagement<br>Rules |              |

2.Wählen Sie im Menü Snort 2 All Rules (Alle Regeln) > Group Rules By (Regeln gruppieren nach) > Local Rules (Lokale Regeln).

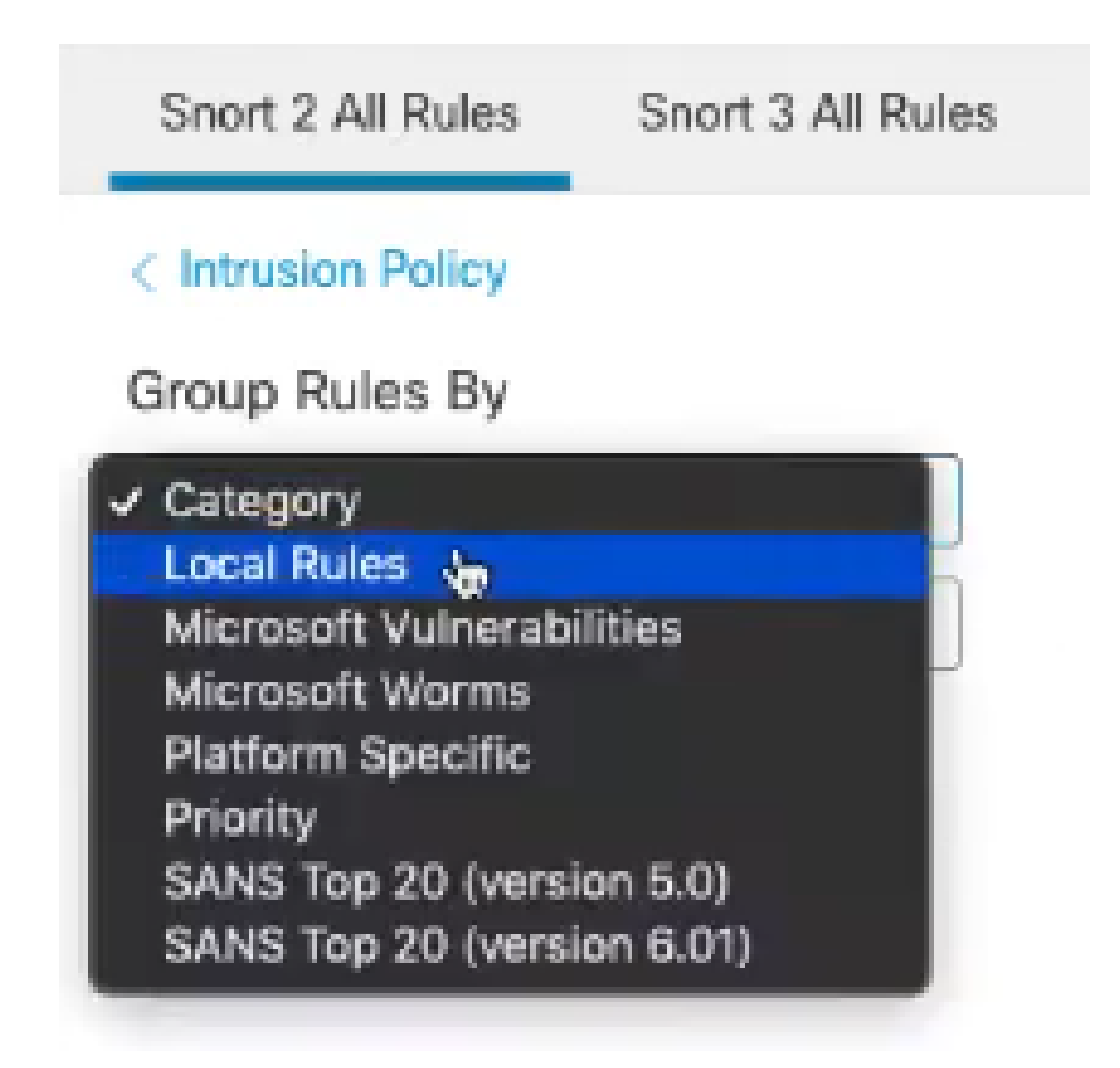

3. Klicken Sie auf Snort 3 Alle Regeln Registerkarte und stellen Sie sicher, dass Alle Regeln ausgewählt ist.

| Snort 2 All Rules  | Snort 3 All Rules   |
|--------------------|---------------------|
| < Intrusion Policy |                     |
| 67 items           | Q Search Rule Group |
| All Rules          |                     |

4. Wählen Sie im Dropdown-Menü Task die Option Konvertieren und importieren aus.

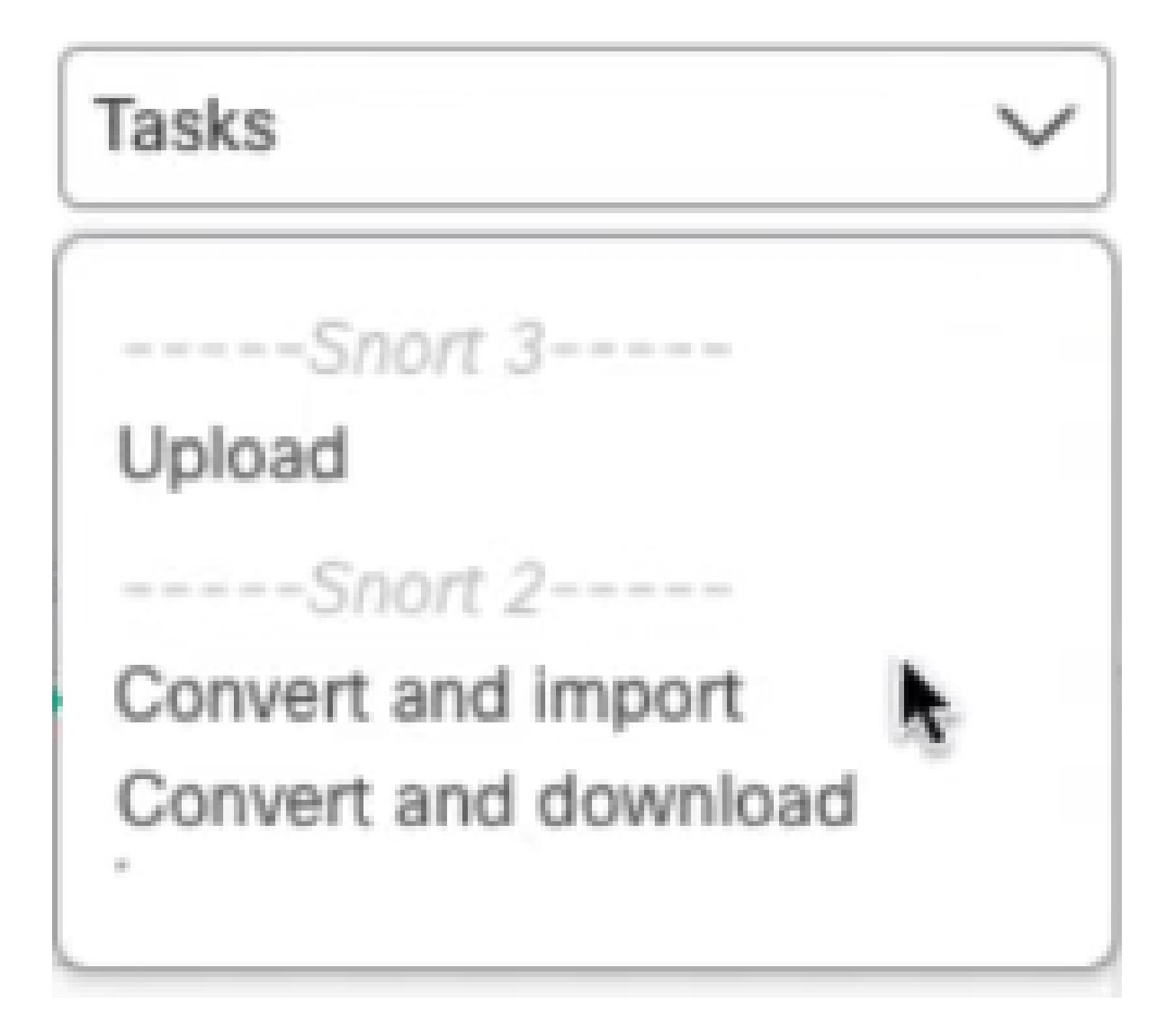

5. Klicken Sie in der Warnmeldung auf OK.

| Convert and import                                                                                                    |
|----------------------------------------------------------------------------------------------------|
| The Snort 2 local rules are not auto-converted to the Snort 3 version, as Snort<br>3 rules are written differently compared to Snort 2 rules. This action will convert<br>all Snort 2 local rules to Snort 3 rules. All the enabled rules per the Snort 2<br>version of the policy will be added into different groups and enabled in the<br>corresponding Snort 3 version of the policy. |
| Cancel OK                                                                                                    |

# Überprüfung

Der Abschnitt Inspection Engine zeigt, dass die aktuelle Version von Snort Snort 3 ist.

**Inspection Engine** Snort 3 Inspection Engine: Revert to Snort 2

Die Regelkonvertierung war erfolgreich, nachdem folgende Meldung angezeigt wurde:

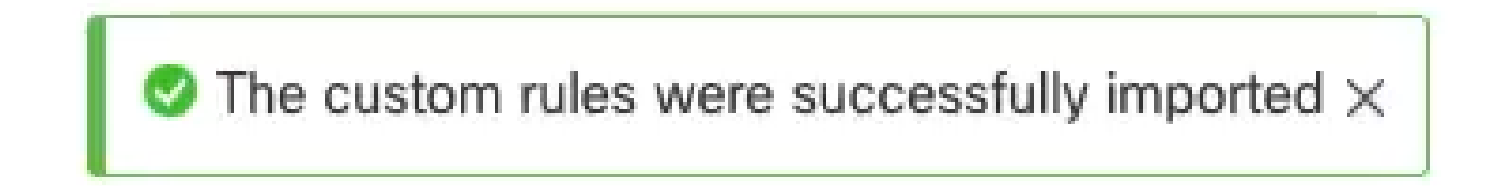

Schließlich müssen Sie in der Gruppe Lokale Regeln den Abschnitt Alle Snort 2 konvertiert global finden, der alle von Snort 2 zu Snort 3 konvertierten Regeln enthält.

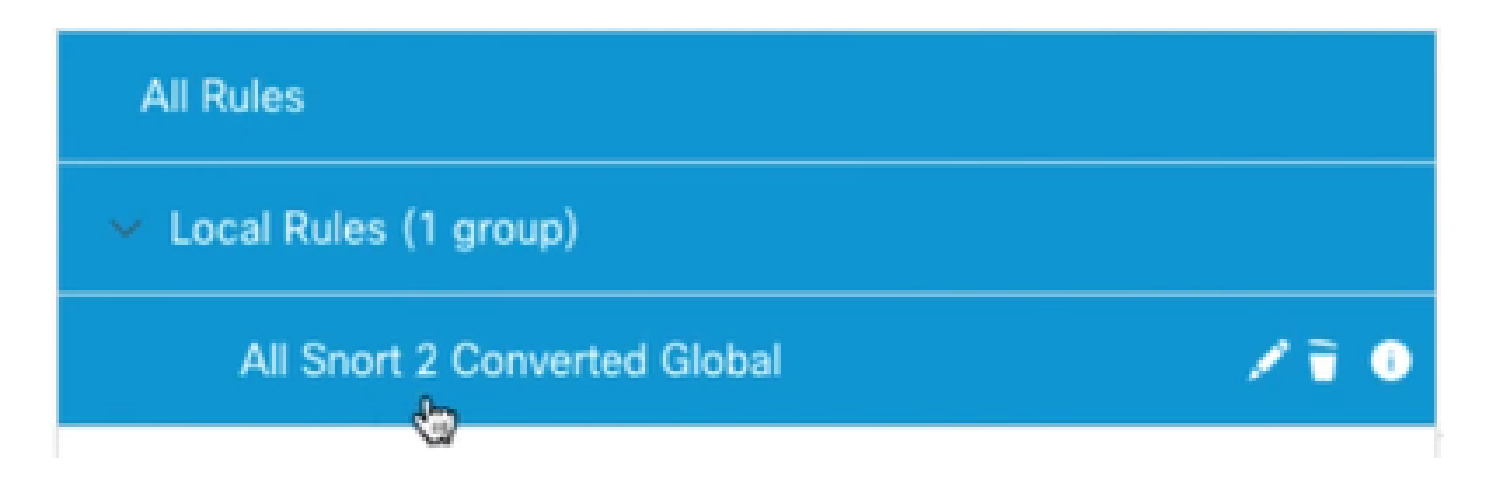

# Fehlerbehebung

Wenn die Migration fehlschlägt oder abstürzt, setzen Sie den Rollback-Modus auf Snort 2 zurück, und versuchen Sie es erneut.

## Zugehörige Informationen

- So migrieren Sie von Snort 2 auf Snort 3
- Cisco Secure Upgrade von Snort 3-Geräten (externes YouTube-Video)

#### Informationen zu dieser Übersetzung

Cisco hat dieses Dokument maschinell übersetzen und von einem menschlichen Übersetzer editieren und korrigieren lassen, um unseren Benutzern auf der ganzen Welt Support-Inhalte in ihrer eigenen Sprache zu bieten. Bitte beachten Sie, dass selbst die beste maschinelle Übersetzung nicht so genau ist wie eine von einem professionellen Übersetzer angefertigte. Cisco Systems, Inc. übernimmt keine Haftung für die Richtigkeit dieser Übersetzungen und empfiehlt, immer das englische Originaldokument (siehe bereitgestellter Link) heranzuziehen.